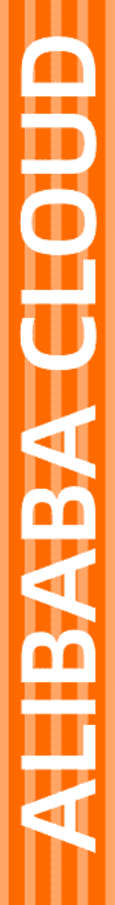

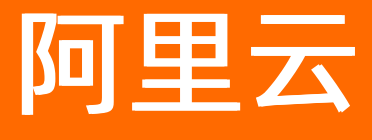

NAT网关 用户指南

文档版本: 20210103

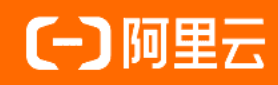

# 法律声明

阿里云提醒您在阅读或使用本文档之前仔细阅读、充分理解本法律声明各条款的内容。 如果您阅读或使用本文档,您的阅读或使用行为将被视为对本声明全部内容的认可。

- 您应当通过阿里云网站或阿里云提供的其他授权通道下载、获取本文档,且仅能用 于自身的合法合规的业务活动。本文档的内容视为阿里云的保密信息,您应当严格 遵守保密义务;未经阿里云事先书面同意,您不得向任何第三方披露本手册内容或 提供给任何第三方使用。
- 未经阿里云事先书面许可,任何单位、公司或个人不得擅自摘抄、翻译、复制本文 档内容的部分或全部,不得以任何方式或途径进行传播和宣传。
- 由于产品版本升级、调整或其他原因,本文档内容有可能变更。阿里云保留在没有 任何通知或者提示下对本文档的内容进行修改的权利,并在阿里云授权通道中不时 发布更新后的用户文档。您应当实时关注用户文档的版本变更并通过阿里云授权渠 道下载、获取最新版的用户文档。
- 4. 本文档仅作为用户使用阿里云产品及服务的参考性指引,阿里云以产品及服务的"现状"、"有缺陷"和"当前功能"的状态提供本文档。阿里云在现有技术的基础上尽最大努力提供相应的介绍及操作指引,但阿里云在此明确声明对本文档内容的准确性、完整性、适用性、可靠性等不作任何明示或暗示的保证。任何单位、公司或个人因为下载、使用或信赖本文档而发生任何差错或经济损失的,阿里云不承担任何法律责任。在任何情况下,阿里云均不对任何间接性、后果性、惩戒性、偶然性、特殊性或刑罚性的损害,包括用户使用或信赖本文档而遭受的利润损失,承担责任(即使阿里云已被告知该等损失的可能性)。
- 5. 阿里云网站上所有内容,包括但不限于著作、产品、图片、档案、资讯、资料、网站架构、网站画面的安排、网页设计,均由阿里云和/或其关联公司依法拥有其知识产权,包括但不限于商标权、专利权、著作权、商业秘密等。非经阿里云和/或其关联公司书面同意,任何人不得擅自使用、修改、复制、公开传播、改变、散布、发行或公开发表阿里云网站、产品程序或内容。此外,未经阿里云事先书面同意,任何人不得为了任何营销、广告、促销或其他目的使用、公布或复制阿里云的名称(包括但不限于单独为或以组合形式包含"阿里云"、"Aliyun"、"万网"等阿里云和/或其关联公司品牌,上述品牌的附属标志及图案或任何类似公司名称、商号、商标、产品或服务名称、域名、图案标示、标志、标识或通过特定描述使第三方能够识别阿里云和/或其关联公司)。
- 6. 如若发现本文档存在任何错误,请与阿里云取得直接联系。

# 通用约定

| 格式          | 说明                                     | 样例                                              |
|-------------|----------------------------------------|-------------------------------------------------|
| ⚠ 危险        | 该类警示信息将导致系统重大变更甚至故<br>障,或者导致人身伤害等结果。   | ⚠ 危险 重置操作将丢失用户配置数据。                             |
| ▲ 警告        | 该类警示信息可能会导致系统重大变更甚<br>至故障,或者导致人身伤害等结果。 | 警告<br>重启操作将导致业务中断,恢复业务<br>时间约十分钟。               |
| 〔〕 注意       | 用于警示信息、补充说明等,是用户必须<br>了解的内容。           | 大) 注意<br>权重设置为0,该服务器不会再接受新<br>请求。               |
| ? 说明        | 用于补充说明、最佳实践、窍门等,不是<br>用户必须了解的内容。       | ⑦ 说明<br>您也可以通过按Ctrl+A选中全部文件。                    |
| >           | 多级菜单递进。                                | 单击设置> 网络> 设置网络类型。                               |
| 粗体          | 表示按键、菜单、页面名称等UI元素。                     | 在 <b>结果确认</b> 页面,单击 <b>确定</b> 。                 |
| Courier字体   | 命令或代码。                                 | 执行    cd /d C:/window    命令,进入<br>Windows系统文件夹。 |
| 斜体          | 表示参数、变量。                               | bae log listinstanceid                          |
| [] 或者 [alb] | 表示可选项,至多选择一个。                          | ipconfig [-all -t]                              |
| {} 或者 {alb} | 表示必选项,至多选择一个。                          | switch {act ive st and}                         |

# 目录

| 1.使用云监控来监控NAT网关 | ( | 25 |
|-----------------|---|----|
|                 |   | כנ |

# 1.使用云监控来监控NAT网关

您可以使用阿里云云监控服务来监控NAT网关。云监控可以从NAT网关中监控并收集近乎实时的指标,并在 NAT网关控制台生成可视化的时序曲线图,您可以根据各监控指标来排查问题。

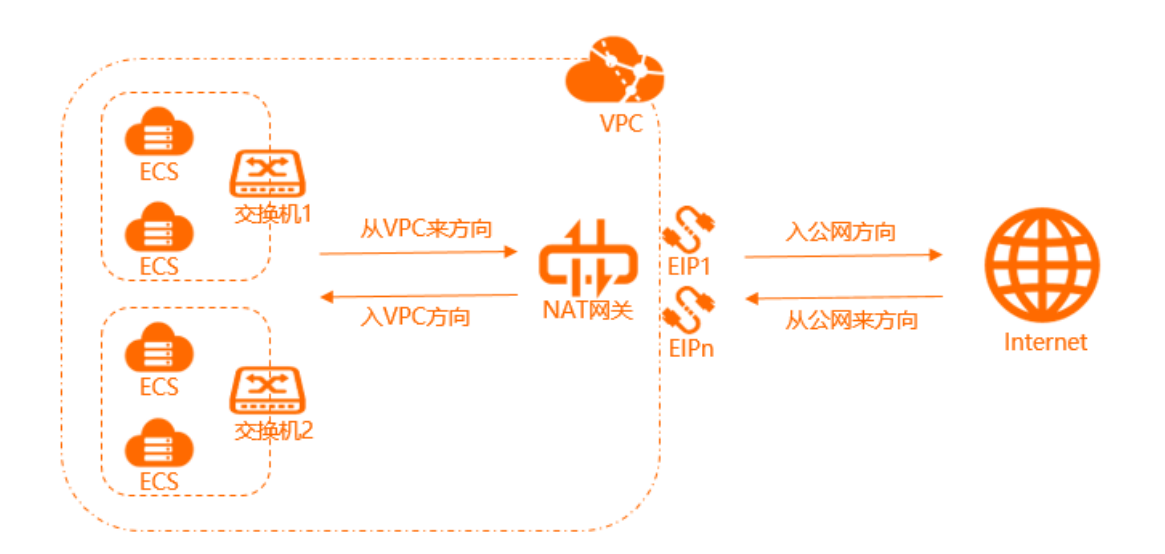

## 查看NAT网关监控

- 1. 登录NAT网关管理控制台。
- 2. 在顶部菜单栏处,选择NAT网关的地域。
- 3. 在NAT网关页面,找到目标NAT网关,单击监控列下的

#### $\overline{}$

图标查看监控。 NAT网关类型不同,监控指标也不同。 **增强型NAT网关** 

| 监控指标分类         | 监控项     | 说明                                       |
|----------------|---------|------------------------------------------|
| Snat Session统计 | 并发连接数   | NAT网关可同时容纳的TCP/UDP连接数量。                  |
|                | 并发丢弃连接数 | NAT网关连接数超过并发连接数限制,而导致无法新建被丢弃的连<br>接数。    |
|                | 新建连接速率  | NAT网关每秒可新建的TCP/UDP连接数量。                  |
|                | 新建丢弃连接数 | NAT网关每秒新建连接数超过每秒最大新建连接限制,而导致无法新建被丢弃的连接数。 |
|                | 并发连接水位  | 已消耗连接数占总连接数的百分比。                         |
|                | 新建连接水位  | 已消耗的新建连接数占总新建连接数的百分比。                    |
|                |         |                                          |

### 用户指南·使用云监控来监控NAT网关

| 监控指标分类 | 监控项     | 说明                                                         |
|--------|---------|------------------------------------------------------------|
| 入方向统计  | 入方向流量速率 | 入方向每秒接受的流量,包括:<br>• 从公网来流量速率。<br>• 入VPC流量速率。               |
|        | 入方向流量   | 入方向所消耗的流量,包括:<br>• 从公网来流量。<br>• 入VPC流量。                    |
|        | 入方向包速率  | 入方向每秒接受的数据包数量,包括:<br>• 从公网来包速率。<br>• 入VPC包速率。              |
|        | 入方向包量   | 入方向所消耗的数据包数量,包括:<br>• 从公网来包量。<br>• 入VPC包量。                 |
| 出方向统计  | 出方向流量速率 | 出方向每秒接受的流量,包括:<br>• 入公网流量速率。<br>• 从VPC来流量速率。               |
|        | 出方向流量   | 出方向所消耗的流量,包括: <ul> <li>入公网流量。</li> <li>从VPC来流量。</li> </ul> |
|        | 出方向包速率  | 出方向每秒接受的数据包数量,包括:<br>• 入公网包速率。<br>• 从VPC来包速率。              |
|        | 出方向包量   | 出方向所消耗的数据包数量,包括:<br>• 入公网包量。<br>• 从VPC来包量。                 |

## 普通型NAT网关

| 监控项     | 说明                  |
|---------|---------------------|
| SNAT连接数 | NAT网关实例每分钟的SNAT连接数。 |

| 监控项       | 说明                                                                                                    |  |
|-----------|----------------------------------------------------------------------------------------------------|--|
| 容量限制丢弃连接数 | NAT网关的不同规格,对应不同的SNAT最大连接数限制。该指标表示实例连接数超<br>过NAT网关规格对应的SNAT最大连接数限制,而导致无法新建被丢弃的SNAT连接<br>数。                 |  |
|           | ⑦ 说明 该指标为累积值,不会清零。                                                                                        |  |
|           | <ul> <li>如果容量限制丢弃连接数在一定时间内持续上升,您需要考虑升配NAT网关的规格。</li> </ul>                                                |  |
|           | <ul> <li>如果容量限制丢弃连接数在一定时间为一条水平线,则表明这段时间没有出现由<br/>NAT网关规格对应的最大连接数限制而导致的丢包。</li> </ul>                      |  |
| 限速丢弃连接数   | NAT网关的不同规格,对应着不同的SNAT每秒最大新建连接数限制。该指标表示实<br>例SNAT每秒新建连接数超过NAT网关规格对应的SNAT每秒最大新建连接限制,而<br>导致无法新建被丢弃的SNAT连接数。 |  |
|           | ⑦ 说明 该指标为累积值,不会清零。                                                                                        |  |
|           | <ul> <li>如果限速丢弃连接数在一定时间内持续上升,则您需要考虑升配NAT网关的规格。</li> </ul>                                                 |  |
|           | <ul> <li>如果限速丢弃连接数在一定时间为一条水平线,则表明这段时间没有出现由NAT</li> <li>网关规格对应的SNAT每秒最大连接数限制而导致的丢包。</li> </ul>             |  |

### 查看NAT绑定的弹性公网IP监控

- 1. 登录NAT网关管理控制台。
- 2. 在顶部菜单栏处,选择NAT网关的地域。
- 3. 在NAT网关页面,找到目标NAT网关,单击操作列下的管理。
- 4. 单击**监控**页签。
- 5. 单击NAT 绑定的弹性公网IP监控页签查看监控指标。

| 监控项       | 说明                    |
|-----------|-----------------------|
| 流入带宽      | 从公网进入ECS实例的带宽,单位:bps。 |
| 流出带宽      | 从ECS实例发往公网的带宽,单位:bps。 |
| 流入包速率     | 每秒从公网进入ECS实例的包数量。     |
| 流出包速率     | 每秒从ECS实例发往公网的包数量。     |
| 限速丢包速率    | 限制每秒丢包的数量。            |
| 网络流入带宽利用率 | 从公网进入ECS实例的带宽的利用率。    |
| 网络流出带宽利用率 | 从ECS实例发往公网的带宽的利用率。    |

## 查看网关流量监控

异常的ECS实例流量会影响其他ECS实例的SNAT公网访问。开启网关流量监控功能,您可以查看SNAT转发 流量监控数据,快速定位流量消耗最大的ECS实例,然后您可以对该ECS实例进行流量管控,实现快速收敛故 障,提高业务的稳定性。

● 您已经创建了增强型NAT网关实例,具体操作,请参见购买NAT网关。

↓ 注意 目前创建在华北1(青岛)、中国(香港)、美国(弗吉尼亚)和美国(硅谷)的NAT网 关暂不支持网关流量监控功能。

- 您已经提交了查看网关流量监控的工单申请。如需使用,请提交工单。
  - 1. 登录NAT网关管理控制台。
  - 2. 在顶部菜单栏处,选择NAT网关的地域。
  - 3. 在NAT网关页面,找到目标NAT网关实例,单击操作列下的管理。
  - 4. 在基本信息页面,单击监控页签。
  - 5. 单击网关流量情况页签,然后打开开启网关流量监控开关。您可以在时间栏中设置要查看流量监控数据的时间,时间为分钟级。例如,您设置要查看的时间为2020年12月15日16:00,则您可以查看2020 年12月15日16:00:00~2020年12月15日16:01:00的流量监控数据。

? 说明

- 开启网关流量监控后,您需要等待15分钟,才能查看网关流量监控数据。
- 网关流量监控功能展示的监控数据可能存在3~5分钟的延迟。例如,您只能在2020年12月15日16:30查看2020年12月15日16:25时间点之前的流量监控数据,而不能查看2020年10月14日16:25时间点之后的流量监控数据。
- 网关流量监控功能可以展示流量消耗最大的前1000个ECS实例的流量信息,如需更多配额, 请提交工单。

| 监控数据  | 单位         | 说明                       |
|-------|------------|--------------------------|
| 并发连接数 | $\uparrow$ | ECS实例通过NAT网关访问公网的活跃连接数量。 |
| 新建连接数 | 个/秒        | ECS实例通过NAT网关每秒发起的新建连接数量。 |
| 入方向流量 | Kbps       | 从公网进入ECS实例的流量。           |
| 出方向流量 | Kbps       | 从ECS实例发往公网的流量。           |
| 入方向包  | 个/秒        | 从公网进入ECS实例的包数量。          |
| 出方向包  | 个/秒        | 从ECS实例发往公网的包数量。          |

### 开启网关流量监控的前提条件

## 开启网关流量监控

#### 创建阈值报警规则

如果您需要监控NAT网关实例的使用和运行情况,您可以通过创建阈值报警规则,实时监控NAT网关实例运行情况,保证业务的稳定。

#### 1. 登录云监控控制台。

- 2. 在左侧导航栏,选择报警服务 > 报警规则。
- 3. 在阈值报警页签,单击创建报警规则。
- 4. 在创建报警规则页面,设置报警规则相关信息。

| 参数     | 说明                                                                                                    |
|--------|----------------------------------------------------------------------------------------------------|
| 产品     | 云监控可管理的产品名称。例如:增强型NAT网关。                                                                                                    |
| 资源范围   | 报警规则的作用范围。取值:<br>• <b>全部资源</b> :表示该规则作用在用户名下对应产品的全部实例上。例如:您设置了全部资源粒度的MongoDB CPU使用率大于80%报警,则只要用户名下有MongoDB CPU使用率大于80%,就会发送报警通知。资源范围选择全部资源时,报警的资源最多1000个,超过1000个可能会导致达到阈值不报警的问题,建议您使用应用分组按业务划分资源后再设置报警。<br>• <b>实例</b> :表示该规则只作用在某个具体实例上。例如:您如果设置了实例粒度的主机CPU使用率大于80%报警,则当该实例CPU使用率大于80%时,会发送报警通知。 |
| 规则名称   | 报警规则的名称。                                                                                                    |
| 规则描述   | 报警规则的主体,定义在监控数据满足指定条件时,触发报警规则。例如:CPU使用率5分钟<br>平均值>=90%,持续3个周期,则报警服务5分钟检查一次数据是否满足平均值>=90%,只<br>检测3次。                                                                                                    |
| 通道沉默周期 | 指报警发生后如果未恢复正常,间隔多久重复发送一次报警通知。                                                                                                    |
| 生效时间   | 报警规则的生效时间,报警规则只在生效时间内才会检查监控数据是否需要报警。                                                                                                    |
| 通知对象   | 发送报警的联系人组。                                                                                                    |
| 报警级别   | <ul><li>◦ 短信+邮件+钉钉机器人</li><li>◦ 邮件+钉钉机器人</li></ul>                                                                                                    |
| 弹性伸缩   | 如果您选中 <b>弹性伸缩</b> ,当报警发生时,会触发相应的伸缩规则。您需要设置弹性伸缩的 <b>地域、弹性伸缩组和弹性伸缩规则。</b><br>• 创建弹性伸缩组的操作方法,请参见创建伸缩组。<br>• 创建弹性伸缩规则的操作方法,请参见创建伸缩规则。                                                                                                    |
| 日志服务   | 如果您选中 <b>日志服务</b> ,当报警发生时,会将报警信息写入日志服务。您需要设置日志服务<br>的 <b>地域、Project和Logstore。</b><br>创建Project和Logstore的操作方法,请参见 <mark>快速入门</mark> 。                                                                                                    |
| 邮件备注   | 自定义报警邮件补充信息。填写邮件备注后,发送报警的邮件通知中会附带您的备注。                                                                                                    |
| 报警回调   | 填写公网可访问的URL,云监控会将报警信息通过POST请求推送到该地址,目前仅支持<br>HTTP协议。                                                                                                    |

5. 单击确认。

相关文档

- EnableNatGatewayEcsMetric
- List Nat Gat ewayEcsMet ric
- DisableNatGatewayEcsMetric
- Put ResourceMet ricRule
- CreateGroupMetricRules